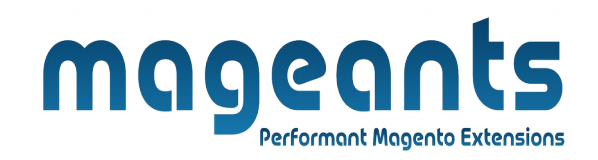

# mageants

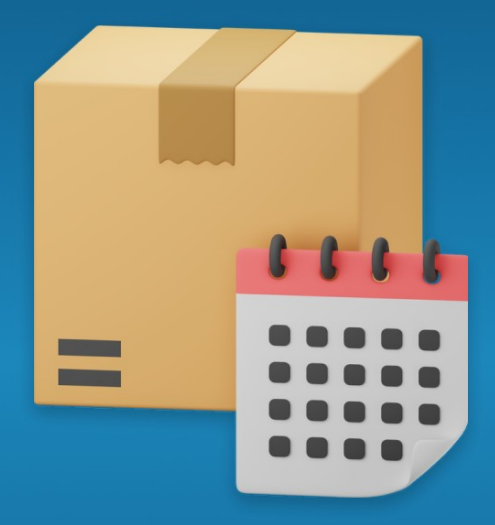

# **DELIVERY DATE**

MAGENTO 2

**Delivery Date - Magento 2** 

**USER MANUAL** 

Supported Version: 2.0, 2.1, 2.2, 2.3

www.mageants.com

support@mageants.com

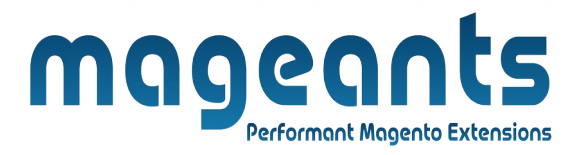

# **Table Of Contents**

| Preface                                                                                                    | 3      |
|----------------------------------------------------------------------------------------------------|--------|
| Installation                                                                                               | 4      |
| Option 1: Magento 2 install extension using COMMAND LINE<br>Option 2: Magento 2 install extension manually | 4<br>5 |
| Backend Example                                                                                            | 6      |
| Extension configuration                                                                                    | 6      |
| Frontend Example                                                                                           | 10     |

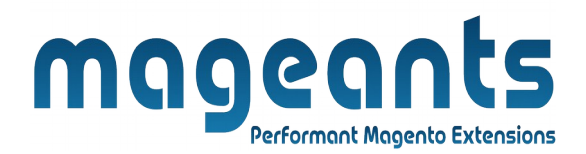

## **Preface:**

Delivery Date is a perfect extension for the every customer who wants to add delivery information like Delivery Date, Time-slot, Comment at the time of order placed.

This extension allows Admin to set configuration like :

- on which method delivery information should display to customer.
- set processing time set cut off time
- add holidays to disable days for delivery
- add time slots to display time-slot for customer
- set shipping comment for customer
- set weekdays for disable delivery
- set date format for customer
- set include into option for include delivery information in email, pdf

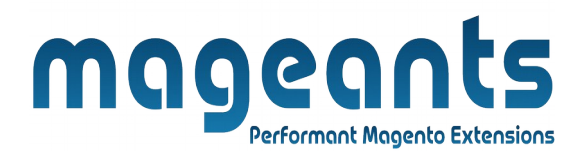

### Installation:

There are two ways of installing extension in magento2.

- 1) Using COMMAND LINE.
- 2) Manually install extension.

**Option 1:** Magento 2 install extension using COMMAND LINE (Recommended).

Follow below steps to install extension from the command line.

- Step 1: Download the extension and unzip it.
- **Step 2:** Upload it to code directory in your magento installation's app directory. If code directory does not exists then create.
- **Step 3:** Disable the cache under System  $\rightarrow$  Cache Management.
- **Step 4:** Enter the following at the command line: php bin/magento setup:upgrade php bin/magento setup:static-content:deploy
- Step 5: Once you complete above steps log out and log in back to the admin panel and switch to Stores → Configuration → Mageants → Delivery Date. The module will be displayed in the admin panel.

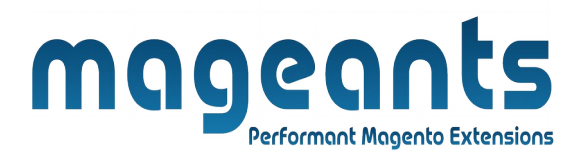

**Option 2:** Magento 2 install extension manually.

- **Step 1:** Download the extension and unzip it.
- **Step 2:** Upload it to code directory in your magento installation's app directory. If code directory does not exists then create.
- **Step 3:** Disable the cache under System  $\rightarrow$  Cache Management Edit app/etc/config.php file and add one line code: 'Mageants\_DateDelivery'  $\rightarrow$  1
- **Step 4:** Disable the cache under System  $\rightarrow$  Cache Management
- Step 5: Once you complete above steps log out and log in back to the admin panel and switch to Stores → Configuration → Mageants → Delivery Date, the module will be displayed in the admin panel.

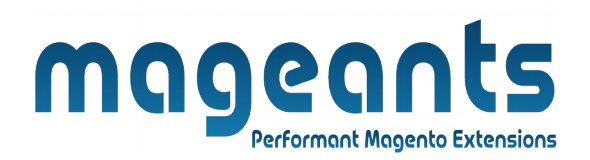

#### BackEnd Example

#### **Extension Configuration:**

As per below screen shot you can set all the Delivery Date settings here.

| MAGEANTS ^           | General                                            | Select Yes for Enable                                                                               | $\odot$                              |
|----------------------|----------------------------------------------------|----------------------------------------------------------------------------------------------------|--------------------------------------|
| Date Delivery        | Enable<br>[store view]                             | Yes 🔻                                                                                               |                                      |
| GENERAL V            | Display At<br>[store view]                         | Shipping Address                                                                                    | Select Method for<br>Display Content |
| CATALOG ~            |                                                    | Choose at which step delivery step should be captured.                                              |                                      |
| CUSTOMERS ~          | [store view]                                       | Delivery will be taken after(x) day(s) upon the date order(s)                                       | Add Processing Time                  |
| SALES ~              | Cut Off Time                                       | 20 • : 58 • : 00 •                                                                                  |                                      |
| DOTMAILER 🗸          | Select Cut off Time                                | If customer place order after this time the date when order will<br>be counted as the following day |                                      |
| SERVICES ~           | Holidays/Exclude Days/Blckout Days<br>[store view] | Date Content Action                                                                                 |                                      |
| ADVANCED ~           | Add Holidays to                                    | ► 10/02/2018 🗐 Holidays 👕                                                                           |                                      |
|                      | disable Delivery                                   | Add                                                                                                 |                                      |
|                      |                                                    | You can add holidays or exclude days or blackout certain dates                                      |                                      |
|                      | Enable Shipping Arrival Comment                    | Yes                                                                                                 | Select Yes for<br>enable Comment     |
|                      | [store view]                                       |                                                                                                    |                                      |
|                      |                                                    |                                                                                                    |                                      |
|                      |                                                    |                                                                                                    |                                      |
|                      | Disable Delivery Date<br>[store view] Sunday       |                                                                                                    |                                      |
| Select Days for disa | Monday                                             |                                                                                                    |                                      |
|                      | Wednesday                                          |                                                                                                    |                                      |
|                      | Thursday                                           |                                                                                                    |                                      |
|                      | Saturday                                           |                                                                                                    |                                      |
|                      |                                                    |                                                                                                    |                                      |
|                      |                                                    |                                                                                                    |                                      |
|                      | Choose days on wh                                  | ich shipping will not be available.                                                                 |                                      |
|                      | Date Fields<br>[store view] yy-mm-dd (ex:2         | 012-12-20) 🗸 🗲 S                                                                                    | elect Date Format                    |
|                      | Include Into<br>[store view] Print Copy of 0       | Order Confirmation                                                                                  |                                      |
| Soloct for           | Order Confirm                                      | nation E-mail                                                                                       |                                      |
| Delivery             | Information                                        | all                                                                                                 |                                      |
|                      | Invoice PDF                                        |                                                                                                    |                                      |
|                      | Shipment PDF                                       | (Packing Slip)                                                                                      |                                      |
| .mageants.com        | support@m                                          | ageants.com                                                                                         | 6                                    |
|                      |                                                    |                                                                                                    |                                      |

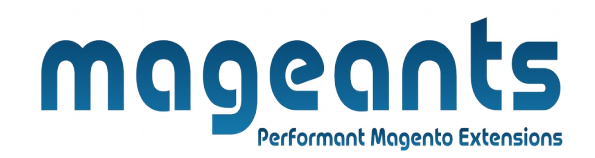

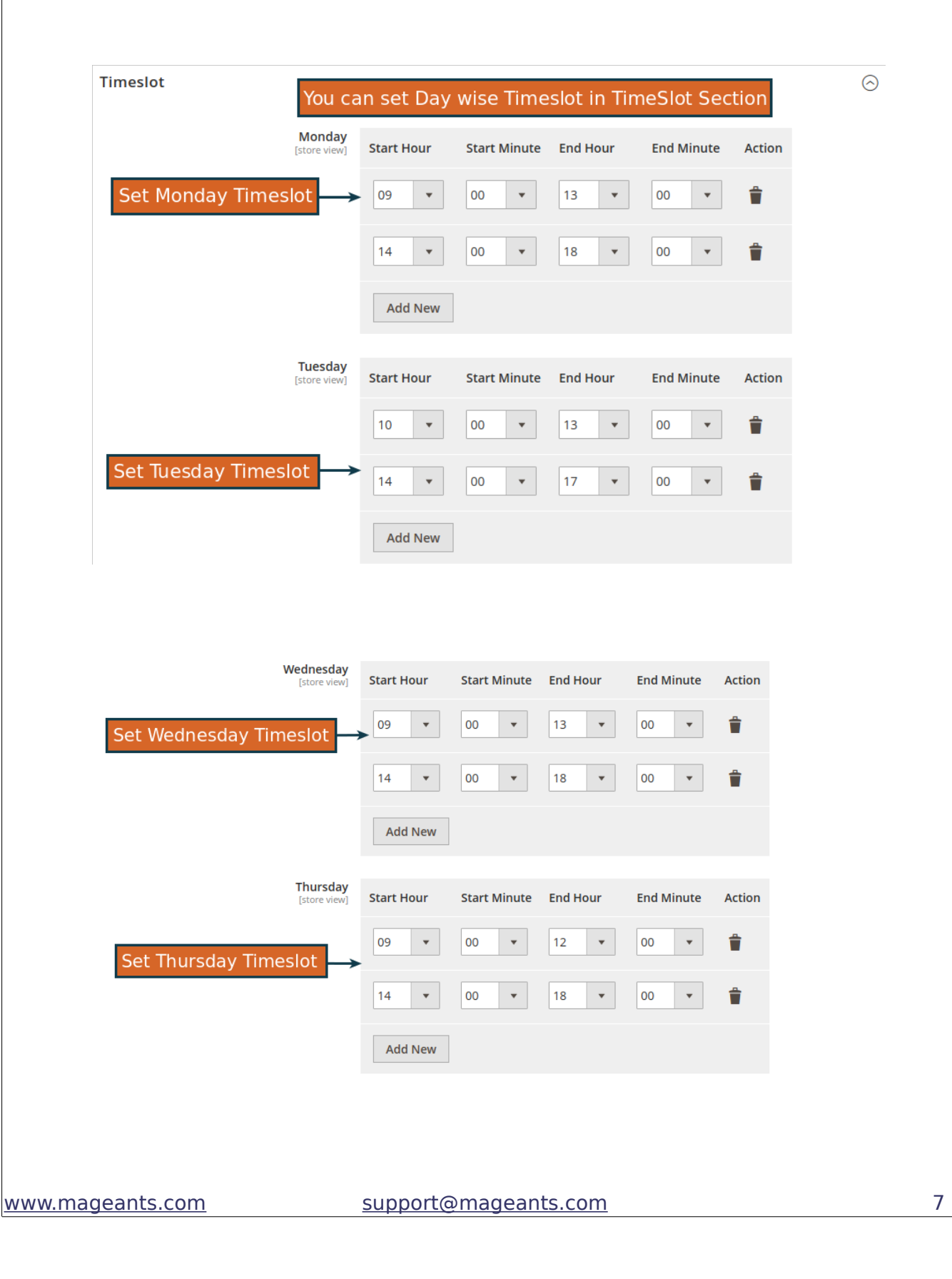

| M                      | <b>g</b>              | <b>eq</b>    | agento Exte | LS<br>ensions |        |
|------------------------|-----------------------|--------------|-------------|---------------|--------|
| Friday<br>[store view] | Start Hour            | Start Minute | End Hour    | End Minute    | Action |
|                        | 15 💌                  | 00 🔻         | 18 •        | 00 •          | 1      |
| Set Saturday Timeslot  | Start Hour            | Start Minute | End Hour    | End Minute    | Action |
| Sunday<br>[store view] | Start Hour<br>Add New | Start Minute | End Hour    | End Minute    | Action |

#### **Back-end Example:**

Here, Admin can view Delivery Information in sales order grid and order view and also admin can update delivery information.

#### Here admin can view Delivery Information in Sales Order Grid

|   |                 |                                                                |                            |                 | in Sale         | es Grid               | y momut                    |         |                  |                        | Create New (                   | )rder |
|---|-----------------|----------------------------------------------------------------|----------------------------|-----------------|-----------------|-----------------------|----------------------------|---------|------------------|------------------------|--------------------------------|-------|
| V | ID †            | Purchase<br>Point                                              | Purchase Date              | Bill-to<br>Name | Ship-to<br>Name | Grand Total<br>(Base) | Grand Total<br>(Purchased) | Status  | Delivery<br>Date | Delivery<br>Timeslot   | Delivery<br>Comment            | Actio |
|   | 000000006-<br>1 | Main Website<br>Main<br>Website Store<br>Default<br>Store View | Sep 12, 2018<br>8:09:07 AM | Test Buyer      | Test Buyer      | \$59.00               | \$59.00                    | Pending | 2018-<br>09-11   | 09:00 AM -<br>12:00 PM | Please Call<br>before delivery | Viev  |
|   | 00000006        | Main Website<br>Main<br>Website Store<br>Default<br>Store View | Sep 10, 2018<br>7:05:07 AM | Test Buyer      | Test Buyer      | \$59.00               | \$59.00                    | Pending | 2018-<br>09-11   | 09:00 AM -<br>12:00 PM | Please Call<br>before delivery | Viev  |

8

| Payment & Shipping M                                                                                               | ethod                                                                                                    |                 |                           |         |                    |
|----------------------------------------------------------------------------------------------------|----------------------------------------------------------------------------------------------------|-----------------|---------------------------|---------|--------------------|
| Payment Information                                                                                                |                                                                                                    | Shipping &      | Handling Info             | ormatio | n                  |
| Check / Money order                                                                                                |                                                                                                    | Flat Rate - Fix | ed \$5.00                 |         |                    |
| The order was placed using USD.                                                                                    | Г                                                                                                    | D               | Delivery Info<br>or Order | ormati  | on                 |
| Delivery Date Informat                                                                                             | on                                                                                                    |                 |                           |         |                    |
| Delivery Date Edit 🔶 E                                                                                             | dit Delivery Inforn                                                                                                    | nation          |                           |         |                    |
| Shipping Arrival Date : 2018-09<br>Shipping Arrival Timeslot : 09:0<br>Shipping Arrival Comment : Ple              | 11<br>0 AM - 12:00 PM<br>ase Call before delivery                                                                               |                 |                           |         |                    |
| ere Admin upo                                                                                                    | late Deliver                                                                                                    | y Informat      | ion                       |         |                    |
| ere Admin upo                                                                                                    | late Deliver                                                                                                    | y Informat      | :ion<br>← Back            | Reset   | Save Delivery Date |
| ere Admin upo                                                                                                    | ate Deliver                                                                                                    | y Informat      | :ion<br>← Back            | Reset   | Save Delivery Date |
| ere Admin upo<br>elivery Date Information                                                                          | Sate Deliver                                                                                                    | y Informat      | :ion<br>← Back            | Reset   | Save Delivery Date |
| ere Admin upo                                                                                                    | Jate Deliver           it Delivery Information           2018-09-11           09:00 AM - 12:00 PM                               | y Informat      | :ion<br>← Back            | Reset   | Save Delivery Date |
| ere Admin upo<br>elivery Date Information<br>Delivery Time Slot *<br>Shipping Arrival Comment *                    | Jate Deliver         it Delivery Information         2018-09-11         09:00 AM - 12:00 PM         Please Call before delivery | y Informat      | :ion<br>← Back            | Reset   | Save Delivery Date |
| ere Admin upo<br>elivery Date Information<br>Delivery Date *<br>Delivery Time Slot *<br>Shipping Arrival Comment * | Jate Deliver         it Delivery Information         2018-09-11         09:00 AM - 12:00 PM         Please Call before delivery | y Informat      | :ion<br>← Back            | Reset   | Save Delivery Date |
| ere Admin upo<br>elivery Date Information<br>Delivery Time Slot *<br>Shipping Arrival Comment *                    | Jate Deliver         it Delivery Information         2018-09-11         09:00 AM - 12:00 PM         Please Call before delivery | y Informat      | :ion<br>← Back            | Reset   | Save Delivery Date |
| ere Admin upo<br>elivery Date Information<br>Delivery Time Slot *<br>Shipping Arrival Comment *                    | it Delivery Information         2018-09-11         09:00 AM - 12:00 PM         Please Call before delivery                      | y Informat      | :ion<br>← Back            | Reset   | Save Delivery Date |
| ere Admin upo<br>elivery Date Information<br>Delivery Time Slot *<br>Shipping Arrival Comment *                    | Jate Deliver         it Delivery Information         2018-09-11         09:00 AM - 12:00 PM         Please Call before delivery | y Informat      | :ion<br>← Back            | Reset   | Save Delivery Date |

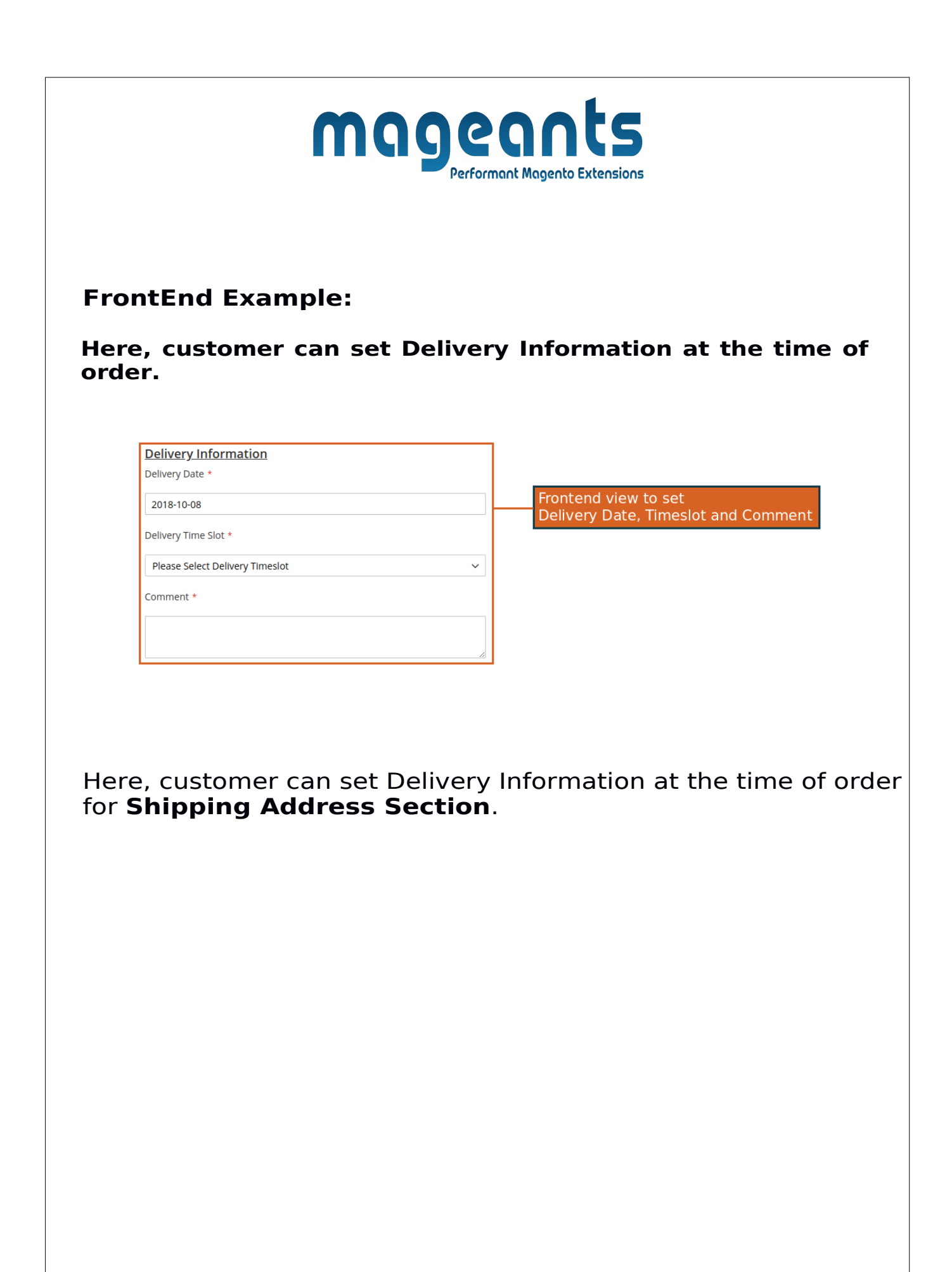

| Corder Summary I Item in Cart  I Item in Cart  Item in Cart  Corder Summary I Item in Cart  Corder Summary I Item I Item I Item in Cart  Corder Summary I |
|----------------------------------------------------------------------------------------------------|
|                                                                                                    |
| livery Information<br>Ivery Date *<br>1-06-2020<br>Ivery Time Slot *<br>5:02 - 10:03 v<br>mment<br>Itease call before delivery                                                                                                    |
| 1-08-2020 Ikery Time Slot * Is:02 - 10:03  mment Iease call before delivery                                                                                                    |
| Interprint date ************************************                                                                                                    |
| mment<br>lease call before delivery                                                                                                    |
| lease call before delivery                                                                                                    |
|                                                                                                    |
| + New Address Frontend view to set Shipping Methods                                                                                                    |
| Shipping Methods                                                                                                    |
| Delivery Information Delivery Date •                                                                                                    |
|                                                                                                    |
| 11-08-2020                                                                                                    |
| 11-08-2020<br>Delivery Time Slot *                                                                                                    |
| 11-08-2020<br>Delivery Time Slot *<br>01:01 - 04:02                                                                                                    |
| 11-08-2020<br>Delivery Time Slot *<br>01:01 - 04:02 ~<br>Comment                                                                                                    |
| 11-08-2020       Delivery Time Slot *       01:01 - 04:02       Comment       Please call before Delivery                                                                                                    |

| r <b>Review &amp; Pa</b>               | yment Section.                                                                                                    |                    |
|----------------------------------------|----------------------------------------------------------------------------------------------------|--------------------|
|                                        |                                                                                                    |                    |
|                                        |                                                                                                    |                    |
| Shipping Review & Pav                  | Frontend set view to<br>ments Review & Payment                                                                                                    |                    |
|                                        |                                                                                                    |                    |
| Delivery Information                   |                                                                                                    | Order Summany      |
| 11-08-2020                             |                                                                                                    |                    |
| Delivery Time Slot *                   |                                                                                                    | Shipping           |
| 01:01 - 04:02                          | ×                                                                                                    | Flat Rate - Flored |
| Please Call before delivery            |                                                                                                    | Order Total        |
|                                        | 1                                                                                                    | Item in Cart       |
| ere, customer c<br>oduct Detail        | an set Delivery Informat <b>Page</b> .                                                                                                    | ion at the time of |
| ere, customer c<br><b>oduct Detail</b> | an set Delivery Informat<br><b>Page</b> .<br>Add to Cart                                                                                                    | ion at the time of |
| ere, customer c<br><b>oduct Detail</b> | an set Delivery Informat<br><b>Page</b> .<br>Add to Cart<br><u>Delivery Information</u>                                                                                                    | ion at the time of |
| ere, customer c<br>oduct Detail        | an set Delivery Informat<br>Page.<br>Add to Cart<br>Delivery Information<br>Delivery Date *                                                                                                    | ion at the time of |
| ere, customer c<br>oduct Detail        | an set Delivery Informat<br>Page.<br>Add to Cart<br>Delivery Information<br>Delivery Date +<br>11-08-2020                                                                                                    | ion at the time of |
| ere, customer co<br>oduct Detail       | can set Delivery Informat<br>Page.<br>Add to Cart<br>Delivery Information<br>Delivery Date *<br>11-08-2020<br>Delivery Time Slot *                                                                                                 | ion at the time of |
| ere, customer c<br>oduct Detail        | Can set Delivery Informat<br>Page.<br>Add to Cart<br>Delivery Information<br>Delivery Date *<br>11-08-2020<br>Delivery Time Slot *<br>01:01 - 04:02                                                                                | ion at the time of |
| ere, customer c<br>oduct Detail        | Can set Delivery Informat<br>Page.<br>Add to Cart<br>Delivery Information<br>Delivery Date *<br>11-08-2020<br>Delivery Time Slot *<br>01:01 - 04:02<br>Comment                                                                     | ion at the time of |
| ere, customer c<br>oduct Detail        | Can set Delivery Informat<br>Page.<br>Add to Cart<br>Delivery Information<br>Delivery Date *<br>11-08-2020<br>Delivery Time Slot *<br>01:01 - 04:02<br>Comment<br>Please Call before Delivery                                      | ion at the time of |
| ere, customer co<br>coduct Detail      | Can set Delivery Informat<br>Page.<br>Add to Cart<br>Delivery Information<br>Delivery Date *<br>11-08-2020<br>Delivery Time Slot *<br>01:01 - 04:02<br>Comment<br>Please Call before Delivery<br>* ADD TO WISH LIST ADD TO COMP.   | ion at the time of |
| ere, customer c<br>oduct Detail        | Can set Delivery Informat<br>Page.<br>Add to Cart<br>Delivery Information<br>Delivery Date *<br>11-08-2020<br>Delivery Time Slot *<br>01:01 - 04:02<br>Comment<br>Please Call before Delivery<br>* ADD TO WISH LIST . ADD TO COMPA | ion at the time of |

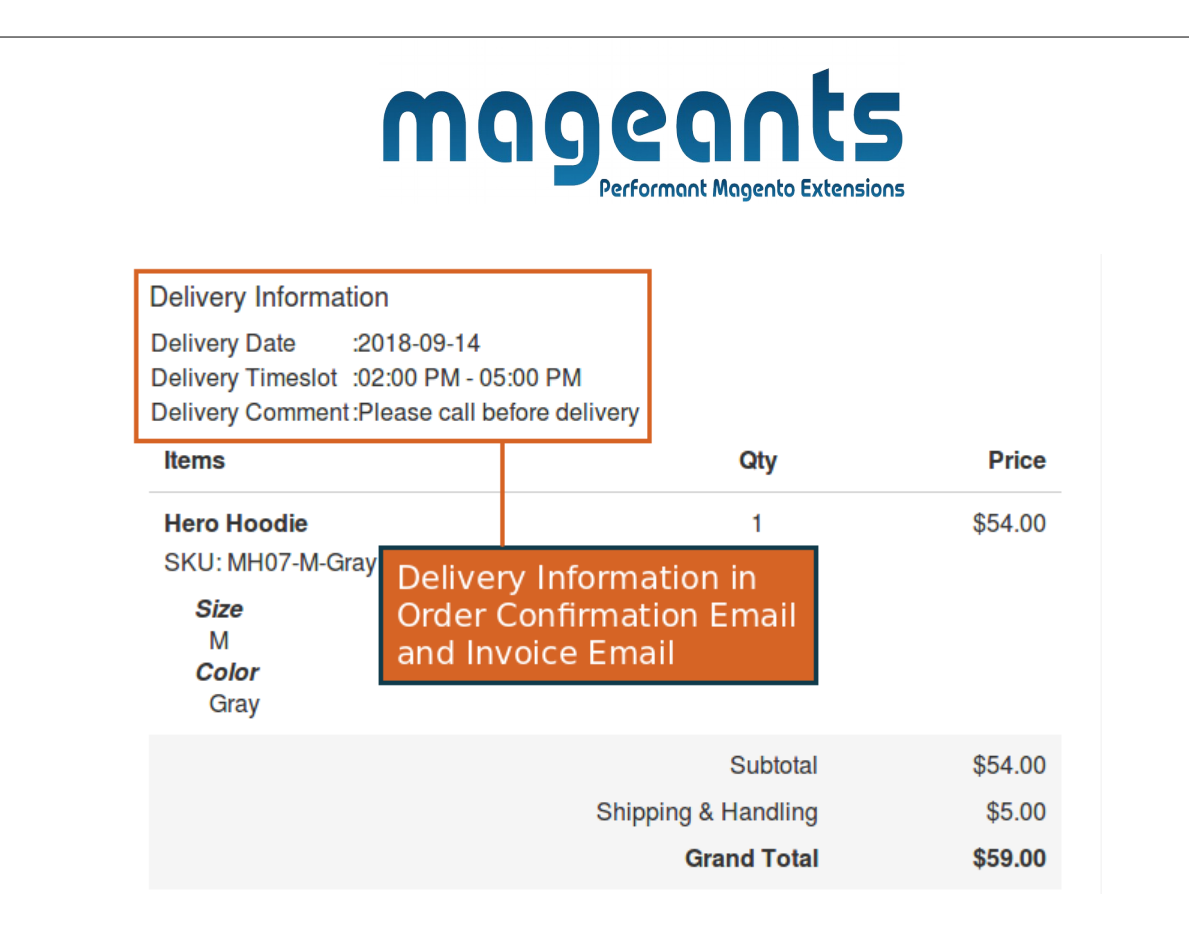

#### - Shipment Email

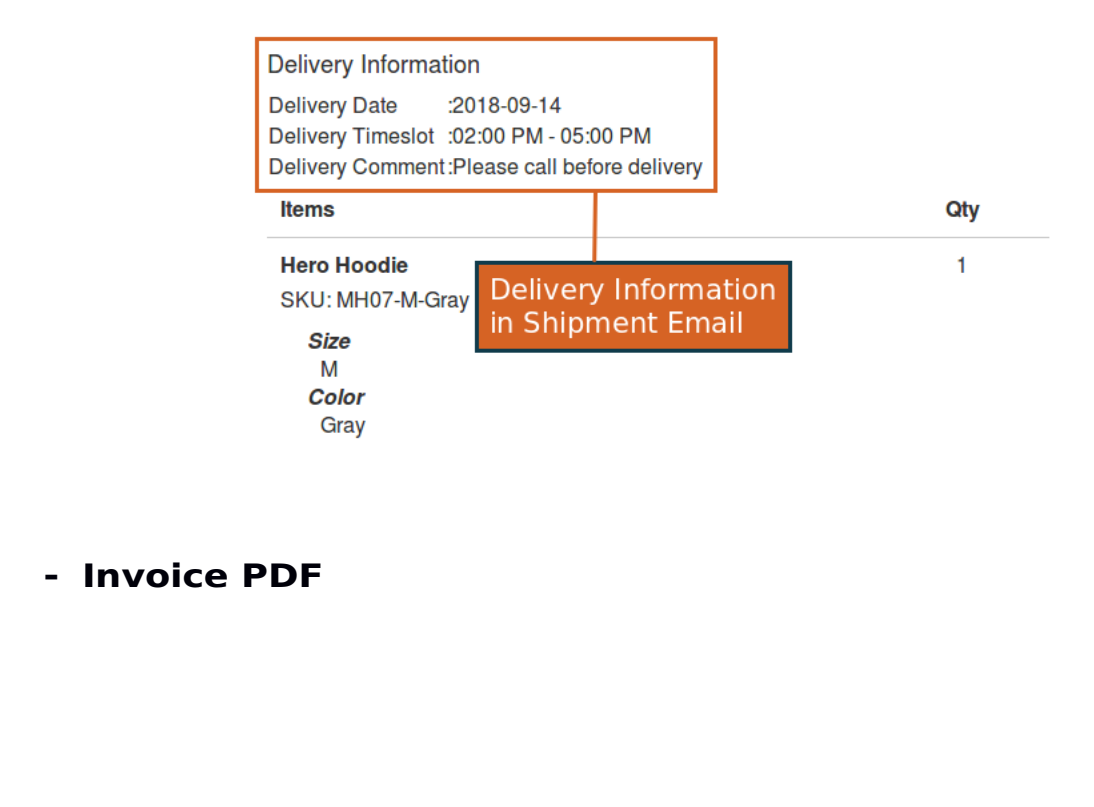

| ProductsSKUPriceHero HoodieMH07-M-Gray\$54.00SizeMMColorGray | ce<br>00 | Qty<br>1              | Tax<br><b>\$0.00</b> | Subtot.<br>\$54.0 |
|--------------------------------------------------------------|----------|-----------------------|----------------------|-------------------|
| Hero HoodieMH07-M-Gray\$54.00SizeMColorGray                  | 00       | 1                     | \$0.00               | \$54.0            |
| Size<br>M<br>Color<br>Gray                                   |          |                       |                      |                   |
| M<br>Color<br>Gray                                           |          |                       |                      |                   |
| Color<br>Gray                                                |          |                       |                      |                   |
| Gray                                                         |          |                       |                      |                   |
|                                                              |          |                       |                      |                   |
|                                                              |          |                       |                      |                   |
|                                                              |          | Sul                   | btotal:              | \$54.0            |
|                                                              | Ship     | ipping & Han<br>Grand | idling:<br>Total:    | \$5.0<br>\$59.0   |
|                                                              |          |                       |                      |                   |
| Delivery Information                                         |          |                       |                      |                   |
| ·                                                            | om       | Grand                 | Total:               |                   |

- Shipment PDF

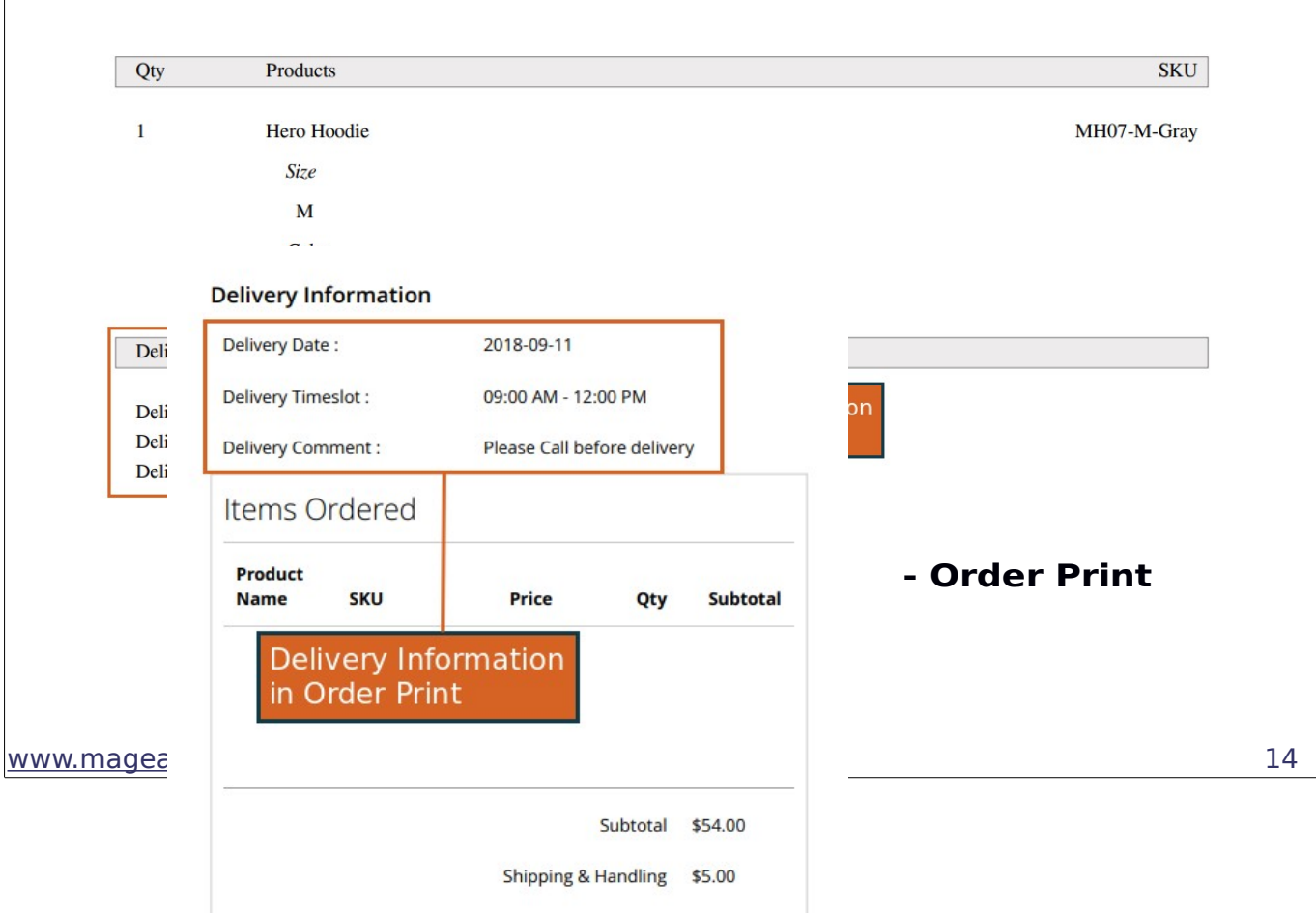

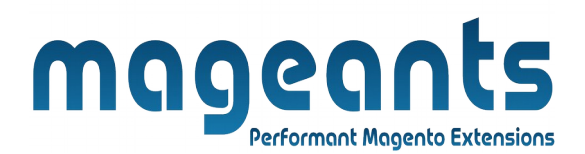

# Thank you!

if you have any questions or feature suggestions, please contact us at: <u>https://www.mageants.com/contact-us</u>

Your feedback is absolutely welcome!